## **TRIBUNALE ORDINARIO DI SALERNO**

## INFORMAZIONI PER IL PAGAMENTO TRAMITE PAGOPA ACCESSO AL SISTEMA:

CLICCARE SUL PORTALE DEI SERVIZI TELEMATICI DEL MINISTERO DELLA GIUSTIZIA (https://pst.giustizia.it – primo risultato su GOOGLE)

**CLICCARE SU SERVIZI** 

ANDARE SU PAGAMENTI ONLINE TRAMITE PAGOPA – UTENTI NON REGISTRATI –

CLICCARE SU ACCEDI CLICCARE SU ALTRI PAGAMENTI (IN FONDO ALLA PAGINA)

**CLICCARE SU + NUOVO PAGAMENTO** 

INSERIRE TIPOLOGIA DI PAGAMENTO (DIRITTI DI CANCELLERIA...)

**INDICARE DISTRETTO (SALERNO)** 

INDICARE UFFICIO GIUDIZSIARIO (TRIBUNALE ORDINARIO DI SALERNO

INSERIRE NOMINATIVO PAGATORE

**INSERIRE CODICE FISCALE** 

CLICCARE DIRITTI DI CANCELLERIA IMPORTO 16,00

INSERIRE CAUSALE – MARCA DA BOLLO ISCRIZIONE DELEGATI ALLE VENDITE

CLICCARE SU PAGA SUBITO (PER ESEGUIRE IL PAGAMENTO ONLINE SU PAGOPA

TRAMITE CARTA DI CREDITO/DEBITO O CONTO CORRENTE)

OPPURE SU GENERA AVVISO (SI OTTIENE UN PDFCON CUI POTER PAGARE PRESSO GLI SPORTELLI FISICI – ES. TABACCHERIE, AGENZIE ANCHE IN CONTANTI, ATM, APPLICAZIONI HOME -BANKING, APPLICAZIONE IO)